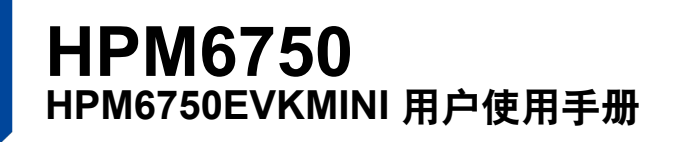

#### 此用户手册适用 HPM6750 系列高性能微控制器:

HPM6750IVM1、HPM6730IVM1 HPM6450IVM1、HPM6430IVM1 HPM6120IVM1、HPM6110IVM1 HPM6758IVM1

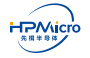

長日

| 第一             | ·章          | HPM67    | /50EVKMINI 简介                                                 | 4  |
|----------------|-------------|----------|---------------------------------------------------------------|----|
| 笛一             | · 辛         | 面供由國     |                                                               | 6  |
| <del>भ</del> - | ·早<br>-上 #4 |          |                                                               | 0  |
| 2.1            | 电路          | <b>授</b> | 绍                                                             | 6  |
|                |             | 2.1.1    |                                                               | 6  |
|                |             | 2.1.2    | 电源                                                            | 7  |
|                |             | 2.1.3    | SDRAM                                                         | 7  |
|                |             | 2.1.4    | FLASH                                                         | 7  |
|                |             | 2.1.5    | LCD 接口                                                        | 7  |
|                |             | 2.1.6    | CAM 接口                                                        | 7  |
|                |             | 2.1.7    | USB 接口                                                        | 7  |
|                |             | 2.1.8    | TF 卡接口                                                        | 7  |
|                |             | 2.1.9    | WIFI 接口                                                       | 8  |
|                |             | 2.1.10   | DEBUG                                                         | 8  |
|                |             | 2.1.11   | 按键                                                            | 8  |
|                |             | 2.1.12   | BOOT 拨码开关设置                                                   | 8  |
|                |             | 2.1.13   | 电池座                                                           | 8  |
|                |             | 2.1.14   | <br>扩展 IO 接口                                                  | 8  |
| 笛口             | 音           |          |                                                               | 11 |
| 까<br>> 4       | ·平·<br>左本 / |          |                                                               |    |
| 3.1            | 间1          | ••••     |                                                               | 11 |
| 3.2            | 环境          | 制及依      | 赖                                                             | 11 |
| 3.3            | 开发          | 江具.      |                                                               | 11 |
| 3.4            | sdk         | _env/S   | egger Embedded Studio For RISC-V 使用快速指南 ..................... | 11 |
| 3.5            | 更新          | f sdk_e  | nv 中的 SDK/toolchain 指南....................................    | 19 |
|                |             | 3.5.1    | 更新 sdk env 中的 SDK ...................................         | 19 |
|                |             | 3.5.2    | 更新 sdk_env 中的 toolchain....................................   | 19 |
|                |             |          |                                                               |    |
| 第四             | 章           | RT-Thr   | ead Studio 快速上手指南                                             | 21 |
| 4.1            | 简介          | • • • •  |                                                               | 21 |
| 4.2            | 环境          | 制及依      | 赖                                                             | 21 |
|                |             | 4.2.1    | 安装板级支持包                                                       | 21 |
|                |             | 4.2.2    | 安装编译器工具链                                                      | 22 |
|                |             | 4.2.3    | 安装调试器支持包                                                      | 22 |

## HPM6750

HPM6750EVKMINI

| 4.3 | 新建 | 工程。   |   |     | <br>• |   | <br> |  | • | •   |       |  |   |   | <br>• |   | • | • |       |   | • | • | <br>• | • |   | - |       |   | • |     | • |     |   |   | 23 |
|-----|----|-------|---|-----|-------|---|------|--|---|-----|-------|--|---|---|-------|---|---|---|-------|---|---|---|-------|---|---|---|-------|---|---|-----|---|-----|---|---|----|
| 4.4 | 编译 | 和调试   |   |     |       |   | <br> |  |   |     |       |  |   |   |       |   |   |   |       |   |   |   | <br>• |   |   | - |       |   |   |     |   |     |   |   | 23 |
|     |    | 4.4.1 | 编 | 译   |       |   |      |  |   |     |       |  |   |   |       |   |   |   |       |   |   |   |       |   |   |   | <br>- |   |   |     |   |     |   |   | 24 |
|     |    | 4.4.2 | 调 | 试   |       |   |      |  |   |     |       |  |   |   |       | • |   |   |       |   |   |   |       |   |   |   |       |   |   |     |   |     |   |   | 24 |
| 4.5 | 已知 | 口限制/问 | 题 | • • | <br>• | • | <br> |  | • | • • | <br>• |  | • | • | <br>- | • | • | • | <br>• | • | • | • | <br>• | • | • | • |       | • | • | • • | • | • • | • | • | 25 |
| 第五  | 章  | 版本信   | 息 |     |       |   |      |  |   |     |       |  |   |   |       |   |   |   |       |   |   |   |       |   |   |   |       |   |   |     |   |     |   |   | 26 |
| 第六  | 章  | 免责声   | 明 |     |       |   |      |  |   |     |       |  |   |   |       |   |   |   |       |   |   |   |       |   |   |   |       |   |   |     |   |     |   |   | 27 |

目录

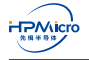

## 表格目录

| 1.1 | 主要器件位号对应器件功能名称 | 5  |
|-----|----------------|----|
| 2.1 | 启动配置表          | 8  |
| 2.2 | P1 连接器列表       | 9  |
| 2.3 | P2 连接器列表       | 10 |
| 5.1 | 版本信息           | 26 |

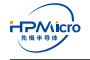

## 图片目录

| 1.1  | 顶层器件位置图                                                 | 4  |
|------|---------------------------------------------------------|----|
| 1.2  | 底层器件位置图                                                 | 4  |
| 2.1  | HPM6750EVKMINI 硬件设计框图                                   | 7  |
| 3.1  | 安装 FTDI 驱动                                              | 12 |
| 3.2  | 查看 Windows 设备管理器                                        | 13 |
| 3.3  | 打开 sdk prompt                                           | 13 |
| 3.4  | 构建目标板工程                                                 | 14 |
| 3.5  | 构建目标板 flash_xip 工程....................................  | 15 |
| 3.6  | generate_project 帮助                                     | 15 |
| 3.7  | Segger Embedded Studio 打开 hello_world 工程                | 16 |
| 3.8  | Segger Embedded Studio 编译 hello_world 工程                | 16 |
| 3.9  | Segger Embedded Studio 调试 hello_world 工程                | 17 |
| 3.10 | Segger Embedded Studio 配置串口                             | 17 |
| 3.11 | Segger Embedded Studio 打开串口                             | 18 |
| 3.12 | Segger Embedded Studio 运行 hello_world                   | 18 |
| 3.13 | 更新 SDK                                                  | 19 |
| 3.14 | 拷贝 toolchain                                            | 20 |
| 3.15 | 更新 start_cmd.cmd 中 TOOLCHAIN_NAME ..................... | 20 |
| 4.1  | 安装 HPM6750EVKMINI 板级支持包                                 | 21 |
| 4.2  | 安装 RISC-V GCC 工具链                                       | 22 |
| 4.3  | 安装 OpenOCD-HPMicro 调试器支持包                               | 23 |
| 4.4  | 创建新的 RT-Thread 工程                                       | 23 |
| 4.5  | 编译新的 RT-Thread 工程....................................   | 24 |
| 4.6  | RT-Thread 启动信息....................................      | 24 |
| 4.7  | 运行 RT-Thread 工程                                         | 25 |

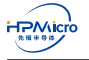

# 第一章 HPM6750EVKMINI 简介

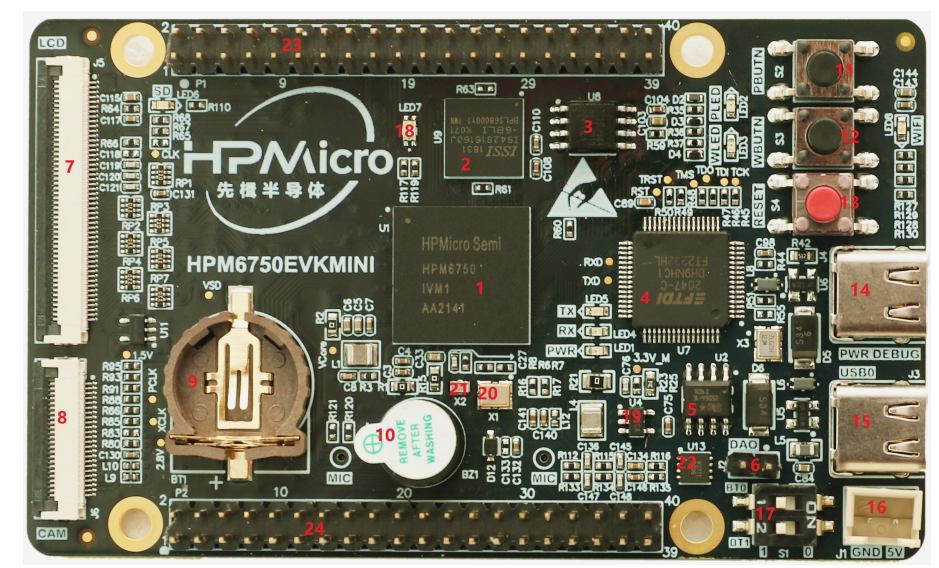

HPM6750EVKMINI 板的器件位置如图 1.1,图 1.2。表 1.1给出了器件位置对应器件的名称。

图 1.1: 顶层器件位置图

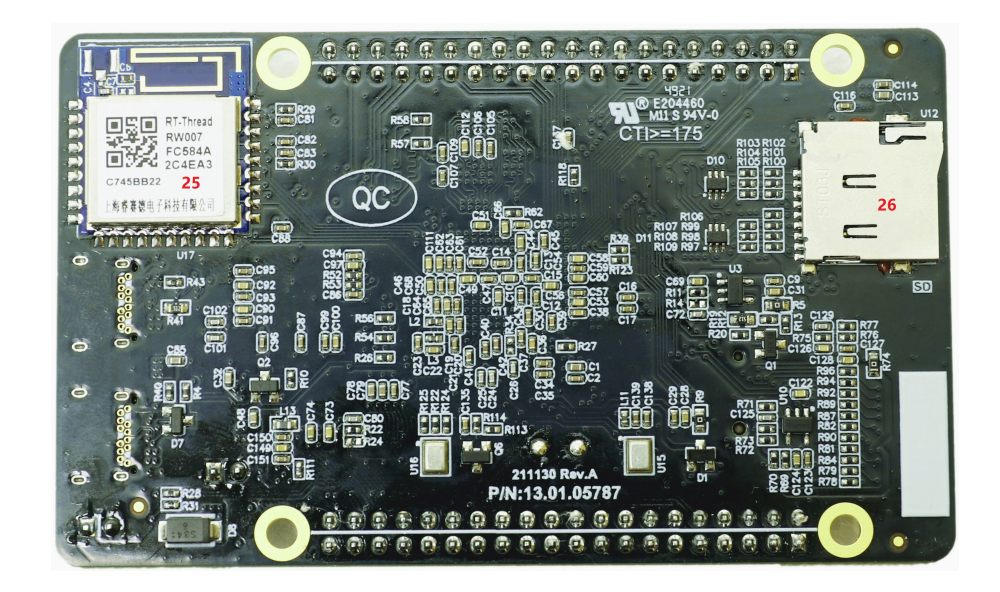

图 1.2: 底层器件位置图

| 序号 | 名称                | 序号 | 名称            |
|----|-------------------|----|---------------|
| 1  | HPM6750           | 2  | SDRAM         |
| 3  | FLASH             | 4  | DEBUG 芯片      |
| 5  | USB 输出保护芯片        | 6  | DAO 接口        |
| 7  | LCD 连接器           | 8  | CAM 连接器       |
| 9  | 电池座               | 10 | 蜂鸣器           |
| 11 | PBUTN 按键          | 12 | WBUTN 按键      |
| 13 | RESET 按键          | 14 | DEBUG TYPC 接口 |
| 15 | USB0 TYPC 接口      | 16 | 5V 电源输入接口     |
| 17 | BOOT 配置拨码开关       | 18 | 三色状态指示灯       |
| 19 | DCDC 芯片           | 20 | 24MHZ 晶体      |
| 21 | <b>32.768K</b> 晶体 | 22 | 数字功放          |
| 23 | 扩展接口 P1           | 24 | 扩展接口 P2       |
| 25 | WIFI 模块           | 26 | TF 卡插座        |

表 1.1: 主要器件位号对应器件功能名称

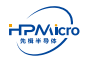

## 第二章 硬件电路

HPM6750EVKMINI 电源适配器供电不能超过 5.5V,如超过会可能会损坏板上器件。I/O 接口是 3.3V 电平,如外接其他设备,需确保电平匹配。如不匹配可能导致不能正常工作或损坏芯片。

## 2.1 电路模块介绍

#### 2.1.1 系统架构

HPM6750EVKMINI 系统架构如如图 2.1。

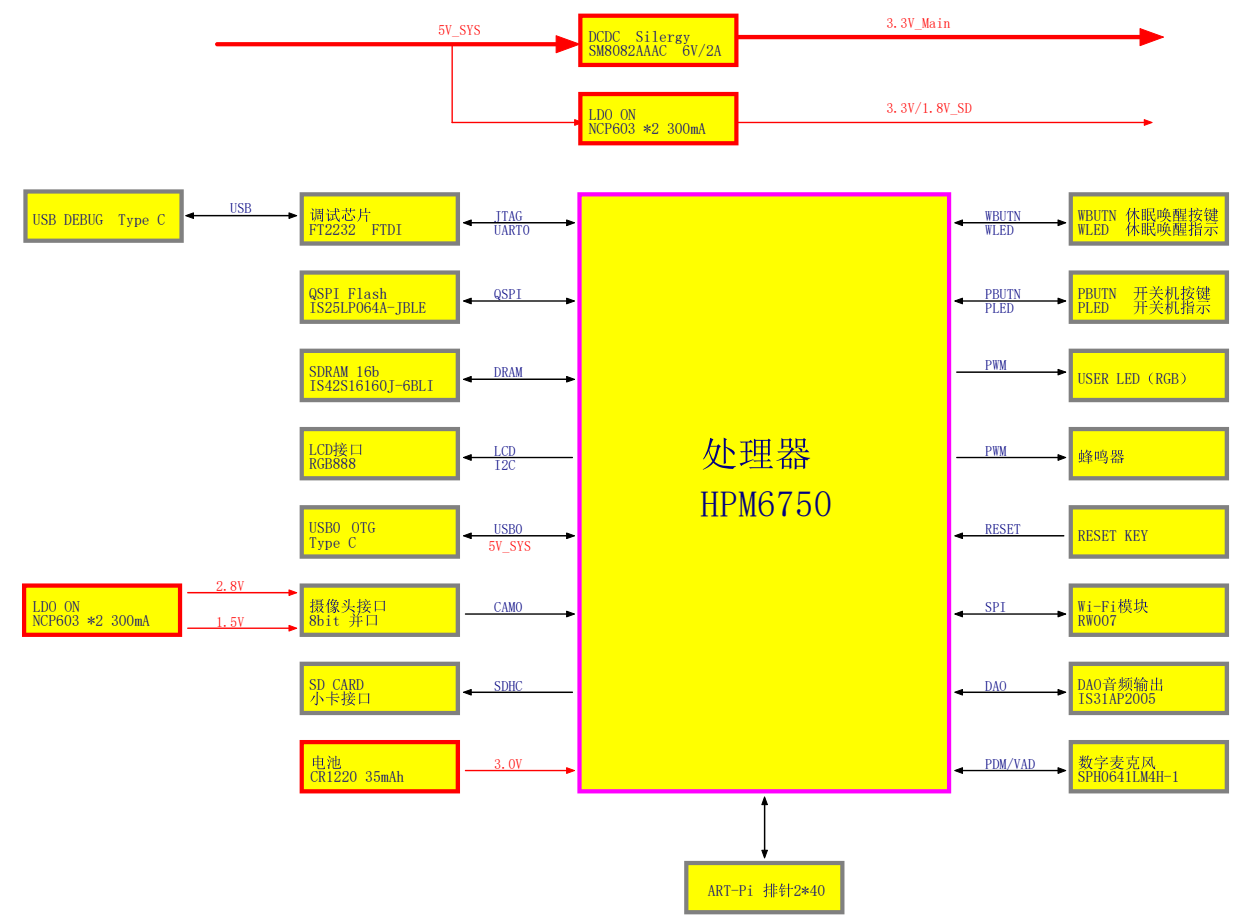

#### 图 2.1: HPM6750EVKMINI 硬件设计框图

#### 2.1.2 电源

HPM6750EVKMINI 具有多种供电方式,可以选择通过任意 USB Type C 或 5V 电源适配器接口来为整板供电。当系统外接 7 寸 LCD 屏时,由于背光耗电比较大,有可能单一 Type C 的 USB 接口供电不足,此时需要接多个 USB 接口供电或者使用 5V 电源适配器接口为整板供电。板上提供板载纽扣电池 CR1220 接口,为 MCU 电池备份域供电。

#### 2.1.3 SDRAM

U9 是 HPM6750EVKMINI 板上的 SDRAM 器件, 16 位数据线, 容量 256Mb, 时钟速度 166MHz, 封装 BGA (8mmx8mm)。型号 IS42S16160J-6BLI。

#### 2.1.4 FLASH

U8 是 HPM6750EVKMINI 板上的 NOR FLASH 器件,4 位数据线,容量 64Mb,时钟速度 104MHz,封装 SOP8 208mil。型号 IS25LP064A-JBLE。

#### 2.1.5 LCD 接口

J5 是 HPM6750EVKMINI 板上的 LCD 接口,通过该接口实现显示功能。板上不提供背光功能,背光电路需要在接口板上实现。我们有配套 LCD 屏子板供应。若自己选配 LCD 屏,请参照原理图确认屏的接口信号定义,需要严格匹配,否则导致 PCBA 或屏的损坏。

#### 2.1.6 CAM 接口

J6 是 HPM6750EVKMINI 板上的 CAM 接口,通过该接口实现 CAM 的图像传输功能。直接支持 OV7725 和 OV5640 模组。如果接其他 CAM 模块,先确保信号和电源接口跟原理图相匹配。

#### 2.1.7 USB 接口

J3 是 HPM6750EVKMINI 板上的 USB 接口,连接器类型是 Type C。支持 USB 2.0 OTG。

### 2.1.8 TF 卡接口

U12 是 HPM6750EVKMINI 板上的 TF 卡接口。

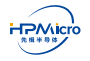

#### 2.1.9 WIFI 接口

U17 是 HPM6750EVKMINI 板上的 WIFI 模块。通过 SPI 接口访问。

#### 2.1.10 DEBUG

J4 是 HPM6750EVKMINI 板上的 DEBUG 接口,连接器类型是 Tpye C。通过 U7:FT2232HL 实现 USB 到 JTAG 和 UART 的转换。用户只需要连接 USB 接口即可访问芯片 JTAG 接口和 UART0 接口。

#### 2.1.11 按键

S2、S3、S4 分别是 EVK 板上对应的 PBUTN、WBUTN、RESET 按键。

用户通过 PBUTN 按键实现对 MCU 内部的电源进行管理。当系统处于运行状态时,PBUTN 上检测到一次有效的超长按键(输入保持低电平约 16 秒),就会指示电源管理系统关闭电源管理域的各个电源,使系统休眠状态。

用户通过 WBUTN 按键实现对 MCU 的唤醒。当系统处于掉电状态时,唤醒按键 WBUTN 上检测到一次有效的按键(输入保持低电平约 0.5 秒),可以重新打开电源域 VPMC 里的各个电源,使系统重新工作。

用户通过 RESET 按键对 MCU 进行外部复位。

#### 2.1.12 BOOT 拨码开关设置

芯片默认是通过 S1 拨码开关设置对应 BOOT\_MODE[1:0]=[PZ07:PZ06] 引脚选择启动模式,配置如表 2.1。

| S1 拨码开关 [1:0] |     | 启动模式               | 说明                     |  |  |  |  |
|---------------|-----|--------------------|------------------------|--|--|--|--|
| OFF           | OFF | XPI NOR 启动         | 从连接在 XPI0/1 上的串行 NOR   |  |  |  |  |
|               |     |                    | FLASH 启动               |  |  |  |  |
| OFF           | ON  | 串行启动 UART0/USB-HID | 从 UART0/USB0 上启动       |  |  |  |  |
| ON            | OFF | 在系统编程(ISP)         | 从 UART0/USB0 上烧写固件,OTP |  |  |  |  |
| ON            | ON  | 保留模式               | 保留模式                   |  |  |  |  |

表 2.1: 启动配置表

### 2.1.13 电池座

BT1 是 HPM6750EVKMINI 板上的电池座,对应电池型号 1220,电压 3V。

### 2.1.14 扩展 IO 接口

扩展 IO 接口包括 P1、P2 两个连接器接口。P1 与树莓派是兼容,并且在树莓派基础上,还增加了 CAN 复用 功能。P1、P2 的信号列表如表 2.2和表 2.3。

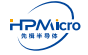

#### HPM6750 HPM6750EVKMINI

| 引脚名  | 功能名       | 连接器 | 醫编号 | 功能名       | 引脚名  |
|------|-----------|-----|-----|-----------|------|
|      | 3.3V      | 1   | 2   | 5.0V      |      |
| PB13 | I2C3.SDA  | 3   | 4   | 5.0V      |      |
| PB14 | I2C3.SCL  | 5   | 6   | GND       |      |
| PE25 | PE25      | 7   | 8   | URT13.TXD | PZ09 |
|      | GND       | 9   | 10  | URT13.RXD | PZ08 |
| PE26 | PE26      | 11  | 12  | I2S0.BCLK | PF06 |
| PB11 | I2C0.SCL  | 13  | 14  | GND       |      |
| PB10 | I2C0.SDA  | 15  | 16  | PE29      | PE29 |
|      | 3.3V      | 17  | 18  | URT14.TXD | PZ11 |
| PB22 | SPI2.MOSI | 19  | 20  | GND       |      |
| PB25 | SPI2.MISO | 21  | 22  | URT14.RXD | PZ10 |
| PB21 | SPI2.SCLK | 23  | 24  | SPI2.CSN  | PB24 |
|      | GND       | 25  | 26  | PF0       | PF0  |
| PF1  | PF1       | 27  | 28  | PF2       | PF2  |
| PB27 | PWM0.P4   | 29  | 30  | GND       |      |
| PF4  | PF4       | 31  | 32  | PWM0.P5   | PB26 |
| PE28 | URT6.TXD  | 33  | 34  | GND       |      |
| PF09 | I2S0.FCLK | 35  | 36  | URT6.RXD  | PE27 |
| PF03 | I2S0.MCLK | 37  | 38  | I2S0.RXD1 | PF05 |
|      | GND       | 39  | 40  | I2S0.TXD1 | PF07 |

#### 表 2.2: P1 连接器列表

| 引脚名  | 功能名            | 连接器 | 醫编号 | 功能名             | 引脚名  |
|------|----------------|-----|-----|-----------------|------|
|      | 3.3V           | 1   | 2   |                 |      |
| PE14 | ETH1.TXEN      | 3   | 4   | 3.3V            |      |
| PE19 | ETH1.TXD0      | 5   | 6   | GND             |      |
| PE31 | CAN1.TXD       | 7   | 8   | ETH1.TXD1       | PE17 |
|      | GND            | 9   | 10  | CAN1.RXD        | PE30 |
| PE21 | ADC0/1/2.VINP7 | 11  | 12  | ETH1.MDC        | PD11 |
| PE22 | ADC0/1/2.VINP8 | 13  | 14  | GND             |      |
| PE23 | ADC0/1/2.VINP9 | 15  | 16  | ADC0/1/2.VINP10 | PE24 |
|      | 3.3V           | 17  | 18  | ETH1.RXD0       | PE20 |
| PE18 | ETH1.RXD1      | 19  | 20  | GND             |      |
| PE15 | ETH1.RXDV      | 21  | 22  | ETH1.REFCLK     | PE16 |
| PD16 | PD16           | 23  | 24  | ETH1.MDIO       | PD14 |
|      | GND            | 25  | 26  | ETH1.RST        | PD15 |
|      | USB1_P         | 27  | 28  | USB1_N          |      |
| PB29 | SPI3.CSN       | 29  | 30  | GND             |      |
| PC03 | SPI3.MISO      | 31  | 32  | SPI3.SCLK       | PC02 |

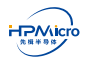

| PB30 | SPI3.MOSI | 33 | 34 | GND  |      |
|------|-----------|----|----|------|------|
| PD19 | PD19      | 35 | 36 | PD20 | PD20 |
| PD23 | PD23      | 37 | 38 | PD24 | PD24 |
|      | GND       | 39 | 40 | PD25 | PD25 |

表 2.3: P2 连接器列表

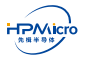

## 第三章 HPM SDK 快速上手指南

## 3.1 简介

HPM SDK (HPM 软件开发套件,以下简称 SDK) 是基于 BSD 3-Clause 许可证,针对 HPM 出品的系列 SoC 底层驱动软件包,提供了 SoC 上所集成 IP 模块底层驱动代码,集成多种中间件与 RTOS。

### 3.2 环境以及依赖

- 使用 sdk\_env 工具
- 手工搭建 SDK 开发环境,具体参考请参考 SDK 目录下 README.md 文件。

## 3.3 开发工具

SDK 支持第三方 IDE 开发,如 Segger Embedded Studio For RISC-V,该 IDE 可以在Segger 官网下载下载 最新版本。

## 3.4 sdk\_env/Segger Embedded Studio For RISC-V 使用快速指南

- 1. 下载安装 Segger Embedded Studio For RISC-V
- 2. 下载的 sdk\_env.zip 解压

Note: 解压目标路径中只可包含英文字母以及下划线,不可包含空格、中文等字符。

3. 运行 sdk\_env\tools\FTDI\_InstallDriver.exe 以安装可用于调试的 FT2232 驱动。

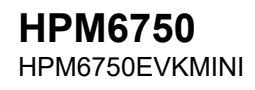

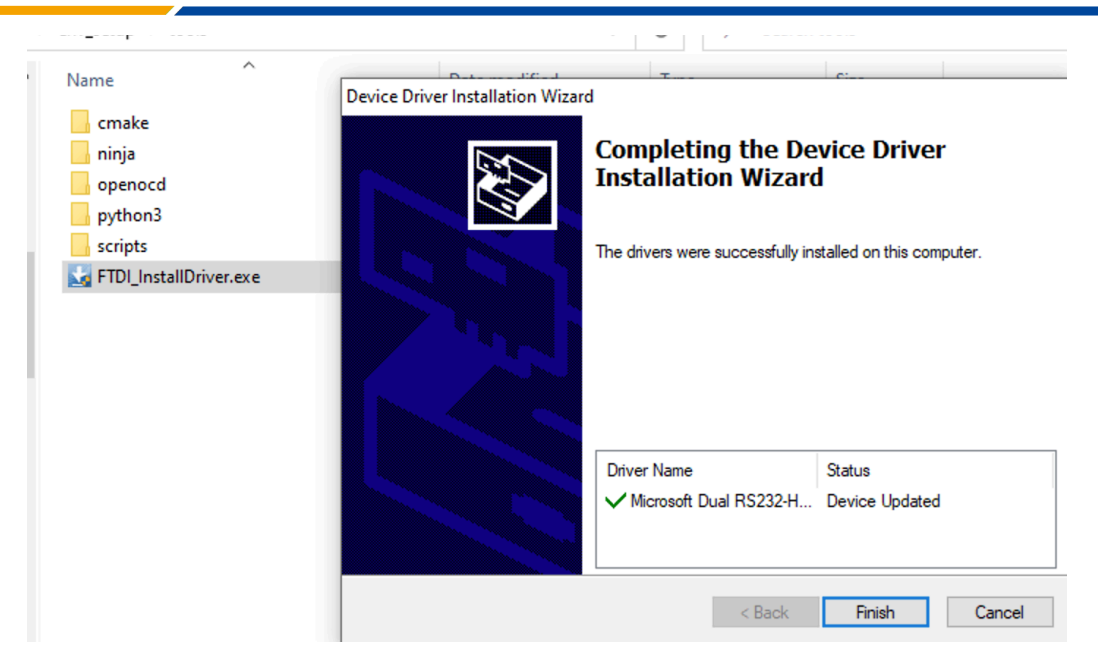

图 3.1: 安装 FTDI 驱动

正确安装驱动后,使用 USB type-C 线缆将 hpm6750evkmini 上的 J4 连接到 PC 后,在 Windows 设备 管理器中应能看到一个 USB Serial Port 以及一个 Dual RS232-HS,如图所示:

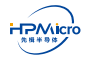

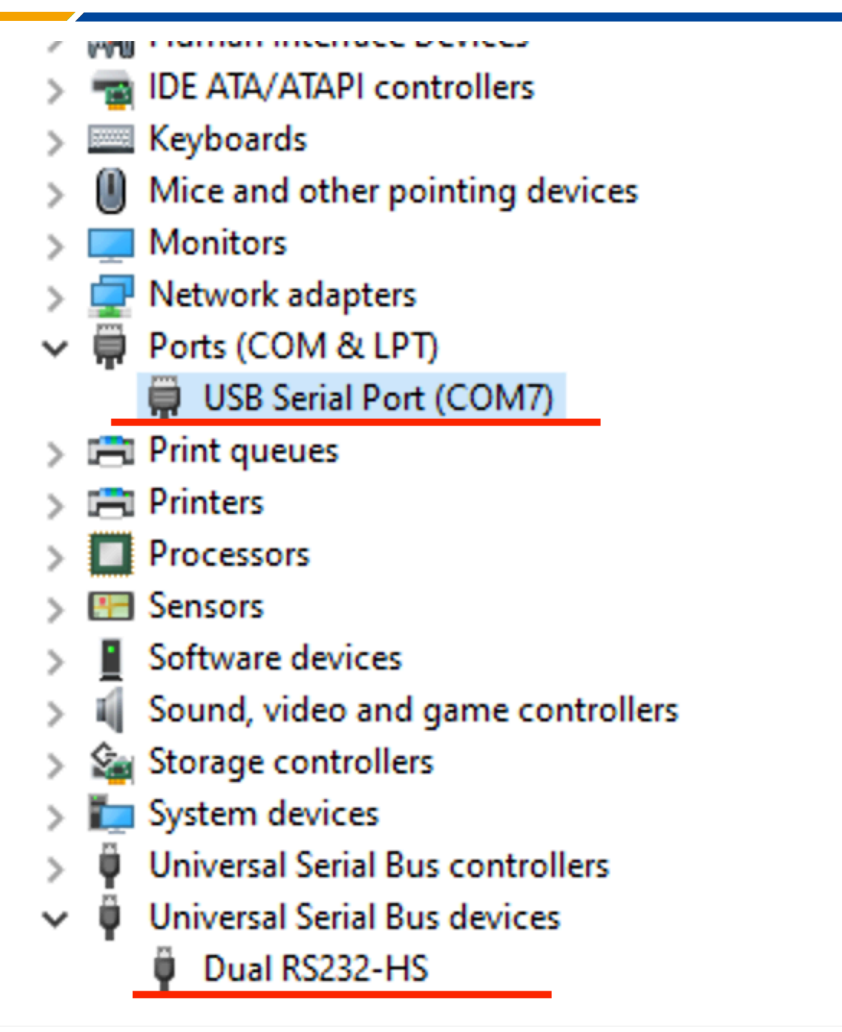

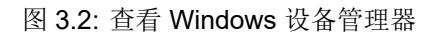

4. 双击打开 sdk\_env 下 start\_cmd.cmd,该脚本将打开一个 Windows command prompt (以下将此 Windows cmd prompt 简称为 sdk prompt),如果之前步骤配置正确,将会看到如下类似提示

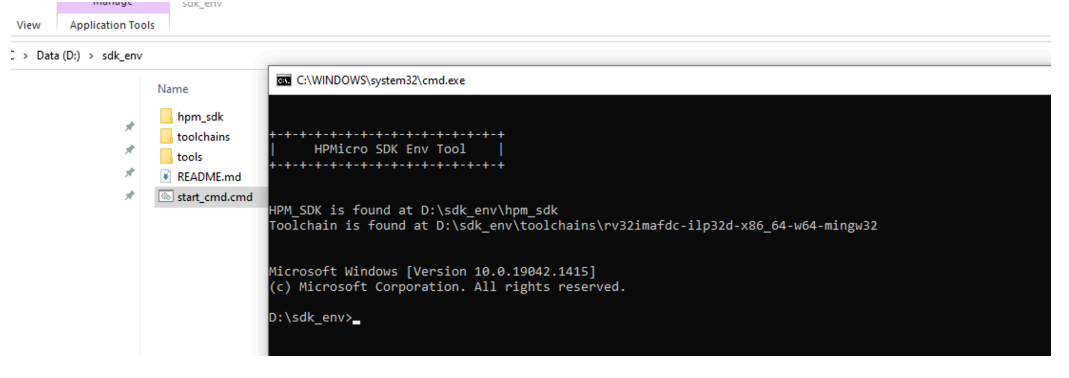

图 3.3: 打开 sdk prompt

- 5. 在 sdk prompt 中切换路径至 SDK 具体的一个示例程序,以 hello\_world 为例: > cd %HPM\_SDK\_BASE%\samples\hello\_world
- 6. 运行以下命令进行支持目标板查询
  - > generate\_project -list

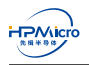

7. 确认目标板名称后(以 hpm6750evkmini 为例)可以通过运行以下命令进行工程构建,若构建成功,将 看到如下类似提示

>generate\_project -b hpm6750evkmini

| $(D:) \rightarrow sdk_env$ |                                                                                                    |
|----------------------------|----------------------------------------------------------------------------------------------------|
|                            | Name Circa Circa                                                                                                    |
|                            | C:\WINDOWS\system32\cmd.exe                                                                                                    |
| 1                          | hpm_sok                                                                                                    |
| А                          |                                                                                                    |
| 1                          | BRADMEm   HPMicro SDK Env Tool                                                                                                    |
| *                          | Start_cmd.c                                                                                                    |
|                            |                                                                                                    |
|                            | HPM_SDK is found at D:\sdk_env\hpm_sdk<br>Toolchain is found at D:\sdk_env\toolchains\rv32imafdc-ilp32d-x86_64-w64-mingw32                                                                                                    |
|                            | Microsoft Windows [Version 10.0.19042.1415]<br>(c) Microsoft Corporation. All rights reserved.                                                                                                    |
|                            | D:\sdk_env>generate_project -l<br>hpm6750evk<br>hom6750evkmini                                                                                                    |
|                            | D:\sdk_env>                                                                                                    |
| sdk_env                    | - • ×                                                                                                    |
| ols                        | · · · · · · · · · · · · · · · · · · ·                                                                                                    |
| /                          | → V P Search sdk_env                                                                                                    |
| Name                       | C.\WINDOWS\system32\cmd.exe - X                                                                                                    |
| hpm_sdk                    |                                                                                                    |
| toolchains                 |                                                                                                    |
| README.md                  | HPM_SDK is found at D:\sdk_env\hpm_sdk<br>Toolchain is found at D:\sdk_env\toolchains\rv32imafdc-ilp32d-x86_64-w64-mingw32                                                                                                    |
| start_cmd.cm               | id in the second second second second second second second second second second second second second second se                                                                                                    |
|                            | Microsoft Windows [Version 10.0.19042.1415]                                                                                                    |
|                            | (c) Hichosoft comportation. Air i agrics reserved.                                                                                                    |
|                            | D:\Sdk_env>cd npm_Sdk\samples\nello_world                                                                                                    |
|                            | D:\sdk_env\hpm_sdk\samples\hello_world>generate_project -b hpm6750evkmini<br>hpm6750evkmini                                                                                                    |
|                            | Application: D:/sdk_env/hpm_sdk/samples/hello_world<br>Board: hom6756evkmini                                                                                                    |
|                            | Found toolchain: gnu (D:\sdk_env\toolchains\rv32imafdc-ilp32d-x86_64-w64-mingw32)                                                                                                    |
|                            | The CXX compiler identification is GNU 11.1.0                                                                                                    |
|                            | The ASM compiler identification is GNU<br>Found assembler: D:/sdk_env/toolchains/rv32imafdc-ilp32d-x86_64-w64-mingw32/bin/riscv32-unknown-elf-gcc.exe                                                                             |
|                            | <ul> <li>Segger linker script: D:/sdk_env/hpm_sdk/soc/HPM6750/toolchains/segger/ram.icf</li> <li>Segger Embedded Studio Project: D:/sdk env/hpm sdk/samples/hello world/hpm6750evkmini build/segger embedded studio/he</li> </ul> |
|                            | llo world.emProject                                                                                                    |
|                            | - Generating done                                                                                                    |
|                            | build files have been written to: D:/sak_env/npm_sak/samples/nello_world/npmb/sdevkmini_build                                                                                                    |
|                            | D:\sdk_env\hpm_sdk\samples\hello_world>                                                                                                    |

图 3.4: 构建目标板工程

Note: generate\_project 可以生成多种工程类型,如 flash\_xip(最后链接完成后的应用中, text 将被链接到 nor flash 地址空间原地执行, data 将被链接到 SoC 片内 RAM 地址空间)

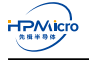

| HPM6750        |
|----------------|
| HPM6750EVKMINI |

|                                             | ×                                                                                                    |   |
|---------------------------------------------|----------------------------------------------------------------------------------------------------|---|
| N                                           | C:\WINDOWS\system32\cmd.exe >                                                                                                    | < |
| Name                                        | ^ +-+-+++++++++++++++++++++++++++++++++                                                                                                    | ^ |
| hpm_sdk<br>toolchains<br>tools<br>README.md | HPM_SDK is found at D:\sdk_env\hpm_sdk<br>Toolchain is found at D:\sdk_env\toolchains\rv32imafdc-ilp32d-x86_64-w64-mingw32<br>Microsoft Windows [Version 10.0.19042.1415]<br>(c) Microsoft Corporation. All rights reserved.                                                                                                    |   |
|                                             | D:\sdk_env>cd hpm_sdk\samples\hello_world\                                                                                                    |   |
|                                             | <pre>D:\sdk_env\hpm_sdk\samples\hello_world&gt;generate_project -b hpm6750evkmini -t flash_xip<br/>hpm6750evkmini<br/>- Application: D:/sdk_env/hpm_sdk/samples/hello_world<br/> Bound toolchain: gnu (D:\sdk_env\toolchains\rv32imafdc-ilp32d-x86_64-w64-mingw32)<br/> The C Compiler identification is GNU 11.1.0<br/> The CXX compiler identification is GNU 11.1.0<br/> The ASM compiler identification is GNU<br/> Found assembler: D:/sdk_env/hom_sdk/soc/HPM6750/toolchains/segger/flash_xip.icf<br/> Segger linker script: D:/sdk_env/hpm_sdk/soc/HPM6750/toolchains/segger/flash_xip.icf<br/> Segger_mbm6ded Studio Project: D:/sdk_env/hpm_sdk/samples/hello_world/hpm6750evkmini_build/segger_embedded_studio/hu<br/>10_world.emProject<br/> Configuring done</pre> | e |
|                                             | D:\sdk_env\hpm_sdk\samples\hello_world>                                                                                                    | ~ |

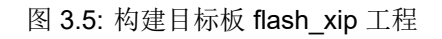

- Note: 当调试 flash 目标时,建议把启动配置(具体请参考表 2.1) 拨为在系统编程(ISP)模式,以免 flash 内已烧录的程序对当前调试过程产生影响。
- Note: 更多 generate\_project 使用方法可以通过执行以下命令查看

> generate\_project -h

| /                                                   | C:\WINDOWS\system32\cmd.exe                                                                                                    |      |  |
|-----------------------------------------------------|----------------------------------------------------------------------------------------------------|------|--|
| Name<br>hpm_sdk<br>toolchains<br>tools<br>README.md | <pre>HPM_SDK is found at D:\sdk_env\hpm_sdk<br/>Toolchain is found at D:\sdk_env\toolchains\rv32imafdc-ilp32d-x86_64-w64-mingw32<br/>Microsoft Windows [Version 10.0.19042.1415]<br/>(c) Microsoft Corporation. All rights reserved.<br/>D:\sdk_env&gt;generate_project -h<br/>generate_project [-f] [-b board] [-a] [-1] [-h]<br/>-f: force clean already existed build directory<br/>-b board: specify board for project generation<br/>-a: generate projects for all supported boards<br/>-1: list all supported boards<br/>-t type: specify build type: debug/release/flash_xip/flash_sdram_xip/flash_sdram_xip_release/flash_sdram_xip/flash_sdram_xip_release/flash_sdram_xip/flash_sdram_xip_release/flash_sdram_xip/flash_sdram_xip_release/flash_sdram_xip/flash_sdram_xip_release/flash_sdram_xip/flash_sdram_xip_release/flash_sdram_xip/flash_sdram_xip_release/flash_sdram_xip/flash_sdram_xip_release/flash_sdram_xip/flash_sdram_xip_release/flash_sdram_xip/flash_sdram_xip_release/flash_sdram_xip/flash_sdram_xip_release/flash_sdram_xip/flash_sdram_xip_release/flash_sdram_xip/flash_sdram_xip_release/flash_sdram_xip_release/flash_sdram_sdram_sdr</pre> | ease |  |
|                                                     |                                                                                                    |      |  |

图 3.6: generate\_project 帮助

8. 当前目录下将生成名为 hpm6750evkmini\_build 的目录。该目录下 segger\_embedded\_studio 的目录中可找到 Segger Embedded Studio 的工程文件, hello\_world.emProject

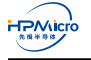

| hello_world - SEGGER Embedded Stu | idio for R | ISC-V V | 5.66 (64 | I-bit) - Non-Co      | ommercia        | l License |              |         |                           |              | -                               |   | × |
|-----------------------------------|------------|---------|----------|----------------------|-----------------|-----------|--------------|---------|---------------------------|--------------|---------------------------------|---|---|
| File Edit View Search Navi        | gate F     | Project | Build    | l Debug              | Target          | Tools     | Window       | Help    |                           |              |                                 |   |   |
| Project Explorer                  |            |         | ×        | Empty Dock           |                 |           |              |         |                           |              |                                 |   | × |
| 🕄 Debug 🔹 💽                       | 🗀 🗗        | Ð       |          |                      |                 |           |              |         |                           |              |                                 |   |   |
| Project Items                     | Code       | Data+   | RO       |                      |                 |           |              |         |                           |              |                                 |   |   |
| Solution 'hello_world'            |            |         |          |                      |                 |           |              |         |                           |              |                                 |   |   |
| Project 'hello_world'             | 24.2K      |         | 5.4K     |                      |                 |           |              |         |                           |              |                                 |   |   |
|                                   |            |         |          |                      |                 |           |              |         | Dock Here                 |              |                                 |   |   |
|                                   |            |         |          | Output               |                 |           |              |         |                           |              |                                 | Ø | × |
|                                   |            |         |          | Show: Transc         | ript            |           | - * *        | Tasks 💌 |                           |              |                                 |   | ø |
|                                   |            |         |          | Complete             | olution he      | ello_work | d.emProject  |         |                           |              | 4 files in 0.0s<br>4000 files/s |   |   |
|                                   |            |         |          | Mapping<br>Complete  | project in<br>d | formatior | 1            |         |                           |              |                                 |   |   |
|                                   |            |         |          | Complete             | solution d      | hello_wo  | rld'         |         |                           |              |                                 |   |   |
|                                   |            |         |          | Complete             | state from      | n previou | s session    |         |                           |              |                                 |   |   |
|                                   |            |         |          | SEGGER E<br>Complete | mbedded<br>d    | Studio is | ready to use |         |                           |              |                                 |   |   |
|                                   |            |         |          |                      |                 |           |              |         | Disconnected (GDB Server) | Built OK INS | (No editor                      | ) |   |

- 图 3.7: Segger Embedded Studio 打开 hello\_world 工程
- 9. 使用 Segger Embedded Studio 打开 hello\_world 工程即可进行编译。

| hello_world - SEGGER Embedd         | ed Studio for RISC-V V5.66 (64-bit) - Non-Commercial License –                                                                                                    | ×                                   |     |    |
|-------------------------------------|----------------------------------------------------------------------------------------------------|-------------------------------------|-----|----|
| File Edit View Search               | Navigate Project Build Debug Target Tools Window Help                                                                                                    |                                     |     |    |
| Project Explorer                    | Build hello_world F7                                                                                                    | ×                                   |     |    |
| (2 Patron                           | Rebuild hello_world Alt+F7                                                                                                    |                                     |     |    |
| €. Deoug +                          | Clean hello_world                                                                                                    |                                     |     |    |
| Project Items                       | Code Data+f Build Solution Shift+F7                                                                                                    |                                     |     |    |
| Solution 'hello_world'              | 24.27 Rebuild Solution Alt+Shift+F7                                                                                                    |                                     |     |    |
| > app 1fie                          | Clean Solution                                                                                                    |                                     |     |    |
| boards (2files)                     | hello_world - SEGGER Embedded Studio for RISC-V V5.66 (64-bit) - Non-Commercial License                                                                                                    | -                                   |     | ×  |
| components (1fie)                   | File Edit View Search Navigate Project Build Debug Target Tools Window Help                                                                                                    |                                     |     |    |
| drivers 33 files                    |                                                                                                    |                                     |     | ¥  |
| b toolchains 3 files                |                                                                                                    |                                     |     | ^  |
| totelains                           | ① Debug     ・     □      □     □     □     □     □     □     □     □     □     □     □     □     □     □     □     □     □     □     □     □     □     □     □     □     □     □     □     □     □     □     □     □     □     □     □     □     □     □     □     □     □     □     □     □     □     □     □     □     □     □     □     □     □     □     □     □     □     □     □     □     □     □     □     □     □     □     □     □     □     □     □     □     □     □     □     □     □     □     □     □     □     □     □     □     □     □     □     □     □     □     □     □     □     □     □     □     □     □     □     □     □     □     □     □     □     □     □     □     □     □     □     □     □     □     □     □     □     □     □     □     □     □     □     □     □     □     □     □     □     □     □     □     □     □     □     □     □     □     □     □     □     □     □     □     □     □     □     □     □     □     □     □     □     □     □     □     □     □     □     □     □     □     □     □     □     □     □     □     □     □     □     □     □     □     □     □     □     □     □     □     □     □     □     □     □     □     □     □     □     □     □     □     □     □     □     □     □     □     □     □     □     □     □     □     □     □     □     □     □     □     □     □     □     □     □     □     □     □     □     □     □     □     □     □     □     □     □     □     □     □     □     □     □     □     □     □     □     □     □     □     □     □     □     □     □     □     □     □     □     □     □     □     □     □     □     □     □     □     □     □     □     □     □     □     □     □     □     □     □     □     □     □     □     □     □     □     □     □     □     □     □     □     □     □     □     □     □     □     □     □     □     □     □     □     □     □     □     □     □     □     □     □     □     □     □     □     □     □     □     □     □     □     □     □     □     □     □     □     □     □     □     □     □     □     □     □     □     □     □     □     □     □     □     □     □     □ |                                     |     |    |
| D Qutput Files                      | Project Items Code Data+RO                                                                                                    |                                     |     |    |
|                                     | Solution 'hello_world'                                                                                                    |                                     |     |    |
|                                     | Project 'hello_world' 2428 5.48                                                                                                    |                                     |     |    |
|                                     | Dock Here                                                                                                    |                                     |     |    |
|                                     | D 🧰 components (11%)                                                                                                    |                                     |     |    |
|                                     | b and drivers (33 files)                                                                                                    |                                     |     |    |
|                                     |                                                                                                    |                                     |     |    |
|                                     | P I COUCHAIRS SHEET                                                                                                    |                                     |     |    |
|                                     | Dig Output Files                                                                                                    |                                     |     |    |
|                                     | Connt                                                                                                    |                                     | 101 | ×  |
|                                     |                                                                                                    |                                     | 40  |    |
|                                     | Show: Transcript 👻 🍾 Tasks 💌                                                                                                    |                                     |     | \$ |
|                                     | Building 'hello_world' from solution 'hello_world' in configuration 'Debug'<br>Completed                                                                                                    | 49 targets in 0.3s<br>157 targets/s |     | ок |
|                                     | Build up to date                                                                                                    |                                     |     |    |
| Build the active project and depend | Compreted                                                                                                    |                                     |     |    |
|                                     |                                                                                                    |                                     |     |    |
|                                     | 27.3 KB of 256.0 KB used 10.6% 2.2 KB of 256.0 KB used 0.6%                                                                                                    |                                     |     |    |
|                                     |                                                                                                    |                                     |     |    |
|                                     |                                                                                                    |                                     |     |    |
|                                     |                                                                                                    |                                     |     |    |
|                                     |                                                                                                    |                                     |     |    |
|                                     | Build up to date Disconnected (GDB Server) 🗳 Built OK 🛛 INS                                                                                                    | (No editor)                         | f   |    |

图 3.8: Segger Embedded Studio 编译 hello\_world 工程

10. 使用 Segger Embedded Studio 进行 hello\_world 调试。

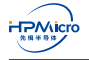

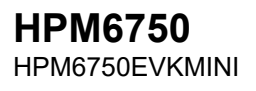

| File Edit View Search | Navigate | Draiact                  |            |            |                 |        |          |      |  |
|-----------------------|----------|--------------------------|------------|------------|-----------------|--------|----------|------|--|
|                       |          | Project                  | Build      | Deb        | oug Target      | Tools  | Window   | Help |  |
| Project Explorer      | ×        | hello_wo                 | rld.c h    |            | Go              |        | F5       |      |  |
| 1 <sup>2</sup> Dahua  |          | $\leftarrow \rightarrow$ |            |            | Break           |        | CtrI+.   |      |  |
| ₹ <sub>o2</sub> Debug |          |                          | /*         |            | Stop            |        | Shift+F5 |      |  |
| Project Items Code Da | ata+RO ^ |                          | * Сору     | ←          | Restart         |        | Ctrl+Shi | +F5  |  |
| Solution 'hellc       |          |                          | *          | đħ         |                 |        |          |      |  |
| Project 'he 24.4K     | 5.4K     |                          | * SPDX     | dini)      | loggie Breakp   | DINT   | F9       |      |  |
| ⊿ 🔄 app [80]          | [12]     | 6                        | */         |            | Breakpoints     |        |          | •    |  |
| ▶ <b>8</b> h 80       | 12       |                          |            | ΨE         | Step Into       |        | F11      |      |  |
| b Board               |          |                          | #includ    | 6          | Step Over       |        | E10      |      |  |
| driver [122.5K]       | [3.0K]   | 10                       | #includ    | ц <u>—</u> | Step Over       |        | FIV      |      |  |
|                       | [J.OK]   |                          |            | ⊊=         | Step Out        |        | Shift+F1 |      |  |
| ⊳ & h 2.6K            |          |                          | int mai    | *3         | Run To Cursor   |        | Ctrl+F10 |      |  |
| ⊳ <b>⊱</b> h 3.1K     |          |                          | {<br>int   | ξI         | Auto Step       |        | Alt+F11  |      |  |
| ⊳ 🚰 h 1.0K            |          |                          | boa        | Ē          | Chow Next Stat  | tamant | A 14 + X |      |  |
| ⊳ 🛃 h 3.4K            | 79       |                          |            | ⊈>=<br>(== | Show Next Sta   | tement | AIL+"    |      |  |
| Þ 딁 h 328             |          |                          | pri        | \$≓        | Set Next Staten | nent   | Shift+F1 |      |  |
| ⊳ 🛃 h 1.7K            |          |                          | wn1<br>{   |            | Switch Debug    | Mode   | Ctrl+F11 |      |  |
| ⊳ 🛃 h 3.5K            | 24       | 20                       | , i        |            |                 |        |          |      |  |
| ▷ 🏭 h 3.4K            | 435      |                          |            | 00         | Quick Watch     |        | Shift+F9 |      |  |
| ▷ 🚰 h 940             |          |                          |            |            | Debug With O    |        | Alt + ES |      |  |
| ▶ <b>8</b> h 584      |          |                          |            | 2          | Debug with O    | 20116  | AILTES   |      |  |
| ▶ <b>b</b> n 3.5K     |          |                          | }          |            | Options         |        |          | ▶    |  |
|                       | c .      |                          | ret        |            | ·,              |        |          |      |  |
| ≥ Elb 33K             |          | <                        |            |            |                 |        |          |      |  |
| ▶ ♣] h 528            |          | Output                   |            |            |                 |        |          |      |  |
| ⊳ <b>⊱</b> h 8.9K     | 418      | Output                   |            |            |                 |        |          |      |  |
| ▶ 📄 h 3.2K            | 16       | Show: T                  | arget      |            | •               | 7. 7.  | Tasks 🔻  |      |  |
| ⊳ 🚰 h 3.1K            | 272      |                          | aring tree | at fo      | r dowpload      | , ,    |          |      |  |
| Þ 🛃 h 692             |          | Com                      | pleted     | erio       | uownioau        |        |          |      |  |

.....

图 3.9: Segger Embedded Studio 调试 hello\_world 工程

#### 11. 在 Segger Embedded Studio 中配置串口

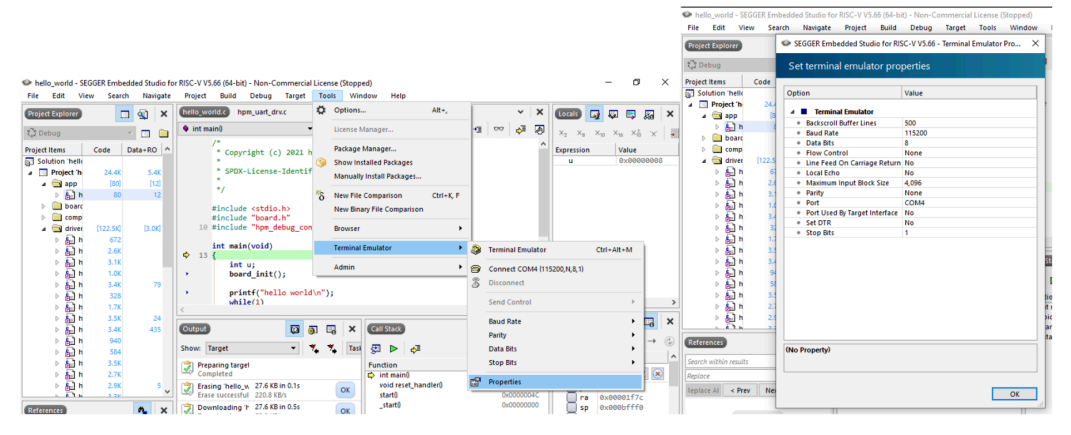

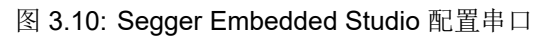

12. 在 Segger Embedded Studio 中打开串口

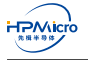

| 🧼 hell                   | b_world                                     | - SEGGER                              | Embed                                                              | Ided Studio        | for RISC-\                                        | / V5.66 (6                                                       | i4-bit) - Non-O                                                        | ommercia                               | Licen     | se (Stoppe                                                    | ed)                                                    |                                                 |           |    |                                             |                                |                  |                               |              | _              | ٥                   | >          | ĸ |
|--------------------------|---------------------------------------------|---------------------------------------|--------------------------------------------------------------------|--------------------|---------------------------------------------------|------------------------------------------------------------------|------------------------------------------------------------------------|----------------------------------------|-----------|---------------------------------------------------------------|--------------------------------------------------------|-------------------------------------------------|-----------|----|---------------------------------------------|--------------------------------|------------------|-------------------------------|--------------|----------------|---------------------|------------|---|
| File                     | Edit                                        | View                                  | Search                                                             | Navigat            | e Proje                                           | ect Bu                                                           | ild Debug                                                              | Target                                 | Too       | ls Wind                                                       | dow                                                    | Help                                            |           | _  |                                             |                                |                  |                               |              |                |                     |            |   |
| Projec                   | t Explore                                   |                                       |                                                                    | 🤹 🗙                | hello                                             | _world.c                                                         | hpm_uart_c                                                             | irv.c                                  | ۵         | Options                                                       |                                                        |                                                 | Alt+,     |    |                                             | *                              | ×                | Locals                        | 5            | <b></b>        | 🖏 🌡                 | ão.        | × |
| ی De                     | bug                                         |                                       |                                                                    | -                  | 🄶 in                                              | t main()                                                         |                                                                        |                                        |           | License M                                                     | lanager                                                |                                                 |           | +3 | 00                                          | ¢≣                             | <u>,</u>         | X <sub>2</sub> X <sub>8</sub> | ×10          | $\times_{16}$  | ×±10                | '×'        | + |
| Project<br>Sol<br>A<br>D | Items<br>ution 'he<br>Project<br>app<br>b & | Coc<br>tille<br>The<br>h<br>arc<br>np | 1e [<br>24.4K<br>[80]<br>80                                        | 5.4K<br>[12]<br>12 | ×                                                 | /*  * (  *  *  *  *  *  *  *                                     | Copyright (<br>SPDX-License<br>clude <stdiv<br>clude "board</stdiv<br> | c) 2021 H<br>e-Identif<br>o.h><br>d.h" | *δ        | Package N<br>Show Inst<br>Manually<br>New File (<br>New Binat | Manage<br>talled P<br>Install I<br>Compar<br>ry File C | r<br>ackages<br>Packages<br>rison<br>Comparison | Ctrl+K, F |    |                                             |                                | ^                | Expressio<br>u                | n            | Va<br>Øx       | lue<br>0000         | 0008       |   |
| -                        |                                             | rer (12<br>h<br>h<br>h<br>h<br>h      | 672<br>2.6K<br>3.1K<br>1.0K<br>3.4K<br>328                         | (3.0K)<br>79       | ¢<br>•                                            | int<br>13 {                                                      | <pre>main(void) int u; board_init printf("he. while(1)</pre>           | ();<br>llo world                       | i\n");    | Terminal E<br>Admin                                           | Emulato                                                | )r                                              | •         |    | Conn<br>Disco                               | ect CO<br>nnect                | ulator<br>M4 (11 | 5200, N, 8, 1)                | Ctr          | I+Alt+         | M                   |            | > |
|                          |                                             | h<br>h h h<br>h h h                   | 1.7K<br>3.5K<br>3.4K<br>940<br>584<br>3.5K<br>2.7K<br>2.9K<br>2.9K | 24<br>435<br>5     | < Cutp<br>Show Show Show Show Show Show Show Show | ut<br>Target<br>Preparing<br>Complete<br>Erasing 'P<br>Erase suc | targel<br>d<br>nello_w 27.6 K<br>cessful 220.8                         | B in 0.1s<br>KB/s                      | )<br>7. 7 | e ×<br>Tasi                                                   | Call S<br>Functi<br>int<br>vo<br>sta                   | ion<br>t main()<br>id reset_har                 | ndler()   | đ  | Baud<br>Parity<br>Data I<br>Stop I<br>Prope | Rate<br>Bits<br>Bits<br>erties | 04C              |                               | a 0          | ×0000          | )<br>)<br>)<br>1f7c | <b>−</b> → | × |
| Refere                   | nces                                        |                                       |                                                                    | <b>*</b> ×         |                                                   | Downloa<br>Downloa                                               | ding 'h 27.6 K<br>d succe 52.0 K                                       | <b>B in 0.5s</b><br>B/s                |           | ОК                                                            | _st                                                    | tart()                                          |           |    | 0)                                          | x00000                         | 000              |                               | p 0.<br>p 0. | x0000<br>x0000 | fff0<br>0884        |            |   |

图 3.11: Segger Embedded Studio 打开串口

#### 13. 运行 hello\_world

| sject Explorer                                                                                                    | 🗖 🕄 🗙          | (hello_world.c) hpm_uart_drx.c                                               | ~       |
|----------------------------------------------------------------------------------------------------|----------------|------------------------------------------------------------------------------|---------|
| Debug 🗸 🗖 🦳 🖽 🗘 🌾                                                                                                    | 18 V 0         | 🗣 int main() 🔹 🔹 🔹 🗘 👘 🖓 🗐 🖓 🗐 🖓                                             | 00 🖓    |
| ect items                                                                                                    | Code Data+RO   | /* * Converget (c) 2021 howiero                                              |         |
| Popp     Popp     Poppp     Poppp     Poppp     Popp     Popp     Popp     Popp     Popp   | 80 12          | copyright (c) zozi njinici o                                                 |         |
| b boards 2fies                                                                                                    | 00 12          | SPDX-License-Identifier: BSD-3-Clause                                        |         |
| components 1fie                                                                                                    |                |                                                                              |         |
| a 🔄 drivers (33 files)                                                                                                    | (76.4K) (1.5K) |                                                                              |         |
| hpm_acmp_drv.c                                                                                                    | 672            | #include <stdio.h></stdio.h>                                                 |         |
| hpm_adc12_drx.c                                                                                                    | 2.6K           | Binclude "board.h"                                                           |         |
| hpm_adc16_drv.c                                                                                                    | 3.1K           | to enclose hereose consistent                                                |         |
| hpm_cam_drv.c                                                                                                    | 1.0K           | int main(void)                                                               |         |
| hpm_can_drv.c                                                                                                    | 3.4K 79        |                                                                              |         |
| hpm_dao_drv.c                                                                                                    | 328            | int u;                                                                       |         |
| hpm_dma_drv.c                                                                                                    | 1.7K           | board_init();                                                                |         |
| hpm_dram_drv.c                                                                                                    | 3.5K 24        | <pre>printf("hello world\n");</pre>                                          |         |
| hpm_enet_drv.c                                                                                                    | 3.4K 435       | while(1)                                                                     |         |
| ▷ & hpm_gpio_drv.c                                                                                                    | 940            | 19 { u = setebar()                                                           |         |
| hpm_gptmr_drv.c                                                                                                    | 584            | if (u = c)                                                                   |         |
| hpm_i2c_drv.c                                                                                                    | 3.5K           | u = t\n';                                                                    |         |
| hpm_i2s_drv.c                                                                                                    | 2.7K           | }                                                                            |         |
| hpm_jpeg_drv.c                                                                                                    | 2.9K 5         | <pre>     printf("%c", u); </pre>                                            |         |
| ▷ Sel hpm_lcdc_drv.c                                                                                                    | 5.5K           | J return 0:                                                                  |         |
| b Build up and a start start star | 528            |                                                                              |         |
| b Bill hom_poma_orve                                                                                                    | 0.9K 410       |                                                                              |         |
| b Sel npm_prict_orv.c                                                                                                    | 2.4K 10        | (Terminal Emulator) 🖸 🎘 🗿 📴 🗙 Call Stack                                     | 25      |
| b D hom new dryc                                                                                                    | 607            |                                                                              |         |
| b D hom num druc                                                                                                    | 2.24           | 2 3 G <sup>1</sup>                                                           |         |
| b bom ma dryc                                                                                                    | 772            | Function                                                                     | Call Ad |
| b & hom the druc                                                                                                    | 308            | int main()                                                                   | 0x0000  |
| All hom sdp dry.c                                                                                                    | 6.7K 341       | \$\$\ \$\$\$\$\$\$\$\$\$ \$\$\ \$\$\ void reset_handler()                    | 0x0000  |
| b & hpm_sdxc_dru.c                                                                                                    | 9.1K 4         | 35         35                                                                | 0x0000  |
| b & hpm spi drv.c                                                                                                    | 3.5K           | \$\$\$\$\$\$\$\$\$\$\$\$\$\$\$\$\$\$\$\$\$\$\$\$\$\$\$\$\$\$\$\$\$\$\$\$\$\$ | 0x0000  |
| hpm_uart_drv.c                                                                                                    | 1.6K 20 🗸      | \$\$ _\$\$ \$\$\$\$ \$\$\$ \$\$\$ \$\$ \$\$ \$\$ \$\$ \$\$                   |         |
|                                                                                                    |                | \$\$ \$\$ \$\$ \$\$ \$\$ \\$ /\$\$ \$\$ \$\$ \$\$ \$\$ \$\$ \$\$             |         |
| erences                                                                                                    | <b>~</b> ×     | 25   25   25   25   27   27   27   27                                        |         |
| rch within results                                                                                                    |                |                                                                              |         |
|                                                                                                    |                | hello world                                                                  |         |
|                                                                                                    |                |                                                                              |         |
| A Draw Mark >                                                                                                    | Replace        |                                                                              |         |

图 3.12: Segger Embedded Studio 运行 hello\_world

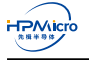

## 3.5 更新 sdk\_env 中的 SDK/toolchain 指南

在这一部分将说明如何更新 sdk\_env 中的 SDK 以及 toolchain

### 3.5.1 更新 sdk\_env 中的 SDK

>

- 1. 下载的 hpm\_sdk.zip
- 2. 将解压后的 hpm\_sdk 放至 sdk\_env 目录下,确保可以在 sdk\_env\hpm\_sdk\ 目录中可以找到 env.cmd

| sdk_env | v > hpm_sdk >                                                                                                    |   |
|---------|----------------------------------------------------------------------------------------------------|---|
|         | Name                                                                                                    | 1 |
| * * *   | Name arch boards cmake components docs drivers middleware samples scripts scc utils checkpatch.conf gitignore gitignore gitighore gitlab-ci.yml CMakeLists.txt env.cmd env.sh LICENSE README.md |   |
|         | VERSION                                                                                                    |   |

图 3.13: 更新 SDK

### 3.5.2 更新 sdk\_env 中的 toolchain

- 1. 下载 toolchain(以 rv32imafdc-ilp32d-x86\_64-w64-mingw32.zip 为例)
- 2. 将解压后的 toolchain 放至 sdk\_env\toolchains\ 目录下,确保可以在 sdk\_env\toolchains\rv32imafdcilp32d-x86\_64-w64-mingw32 目录中可以找到 bin 文件夹

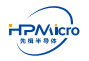

| sdk_env | > toolchains > |   |
|---------|----------------|---|
|         | Name           | ~ |
| * * *   | README.md      |   |

图 3.14: 拷贝 toolchain

3. 编辑 start\_cmd.cmd,更新环境变量 TOOLCHAIN\_NAME

| v                                                   |                                                                                                    |
|-----------------------------------------------------|----------------------------------------------------------------------------------------------------|
| Data (D:) > sdk_env >                               | istart_cmd.cmd - Notepad<br>File Edit Format View Help                                                                                                    |
| Name<br>hpm_sdk<br>toolchains<br>tools<br>README.md | <pre>@echo off setlocal enabledelayedexpansion @rem Please modify the following variable set TOOLCHAIN NAME=TO BE UPDATED set HPM_SDK_BASE=%~dp0hpm_sdk</pre>                                                                                                    |
| View                                                | Contract and and Material                                                                                                    |
| C → Data (D:) → sdk_env → to                        | volchains File Edit Format View Help                                                                                                    |
| Na<br>*<br>*<br>*<br>*                              | <pre>me @echo off setlocal enabledelayedexpansion rv32imafdc-ii README.md @rem Please modify the following variable set TOOLCHAIN_NAME=rv32imafdc-i1p32d-x86_64-w64-mingw32 set HPM_SDK_BASE=%~dp0hpm_sdk   @rem Normally the following variables don't need to be updated set PATH=%~dp0tools\cmake\bin;%~dp0tools\python3;%~dp0tools\Python3\Scr set PYTHONPATH=%~dp0tools\Python3\Lib\site-packages set GNURISCV_TOOLCHAIN_VARIANT= set OPENOCD_SCRIPTS=%HPM_SDK_BASE%\boards\openocd</pre> |

图 3.15: 更新 start\_cmd.cmd 中 TOOLCHAIN\_NAME

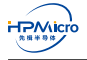

## 第四章 RT-Thread Studio 快速上手指南

## 4.1 简介

本章基于 HPM6750EVKMINI 开发板简要介绍 RT-Thread Studio 的快速上手步骤。

## 4.2 环境以及依赖

用户需要在 RT-Thread Studio 中安装如下包来使能对 HPM6750EVKMINI 软件开发的支持。

- 板级支持包 (Board Support Package)
- 编译器工具链 (Toolchain Support Package )
- 调试器支持包 (Debugger Support Package)。

## 4.2.1 安装板级支持包

点击如下图红色圈出"SDK Manager"图标,在弹出的窗口中找到"Board\_Support\_Packages",并在项的 子菜单下面找到"HPMicro",选中 HPM6750EVKMINI,点击"Install 1 packages"完成安装。

| workspace - blink_led/applications/n     | nain.c - RT-Th            | read Studio       |                                             |                |      |
|------------------------------------------|---------------------------|-------------------|---------------------------------------------|----------------|------|
| <u>File Edit Source Navigate Project</u> | t <u>R</u> un <u>W</u> in | idow <u>H</u> elp |                                             |                |      |
| 🖻 🕶 🔡 🐚 💊 🕶 🗞 💌 🕸 🗶 🙋                    | 🤌 👻 🕒 🤇                   | » 🕭 🕶 🗟 🗇 🕶       | ⇔ ▼                                         |                |      |
| Project Explorer 🛛 🗖 🗖                   | li main.c ≥               | 3 sontext_gcc.S   |                                             |                |      |
|                                          |                           | aine o coceio     | C+117                                       |                | ~    |
| RI-Thread SDK Manager                    |                           |                   |                                             | - U            | ~    |
| Operations                               |                           |                   |                                             |                |      |
| Resource Library                         |                           |                   |                                             |                |      |
| Name                                     | Size                      | Status            | Description                                 |                |      |
| > 🗌 🐸 ES-PDS-ES32F0654                   |                           | Not installed     |                                             |                |      |
| > 🗌 🐸 ES-PDS-ES32F369X                   |                           | Not installed     |                                             |                |      |
| <ul> <li>         —</li></ul>            |                           |                   |                                             |                |      |
| > 🗌 🐸 n32g45xvl-stb                      |                           | Not installed     |                                             |                |      |
| ✓ □ Renesas                              |                           |                   |                                             |                |      |
| > 🗌 🐸 CPK-RA6M4                          |                           | Not installed     |                                             |                |      |
| V I Nuvoton                              |                           |                   |                                             |                |      |
| > 🗌 🐸 NUMAKER-PFM-M48                    |                           | Not installed     |                                             |                |      |
| > 🗌 🐸 NUMAKER-M2354                      |                           | Not installed     |                                             |                |      |
| > 🗌 🐸 NUMAKER-IOT-M487                   |                           | Not installed     |                                             |                |      |
| > 🗌 🐸 NUMAKER-M032KI                     |                           | Not installed     |                                             |                |      |
| 🗸 🗌 🐸 Other                              |                           |                   |                                             |                |      |
| > 🗌 🐸 BLANK-PROJECT-TEN                  |                           | Not installed     |                                             |                |      |
| ✓ → HPMicro                              |                           |                   |                                             |                |      |
| > 🗌 🐸 HPM6750EVKMINI                     |                           | Installed         |                                             |                |      |
| V 0 % ToolChain_Support_Packag           |                           |                   | RT-Thread Studio ToolChain Support Packages |                | 1.1  |
| > 🗌 🐸 GNU_Tools_for_ARM_En               |                           | Installed         |                                             |                | - 11 |
| > 🗌 🐸 RISC-V-GCC                         |                           | Installed         |                                             |                |      |
| > 🗌 🐸 ARM-LINUX-MUSLEABI                 |                           | Not installed     |                                             |                |      |
| > 🗌 🐸 RISC-V-GCC-WCH                     |                           | Not installed     |                                             |                |      |
|                                          |                           |                   | Install packages                            | Delete package | es   |
| Resource pack imported successfully      |                           |                   |                                             | Show           | Log  |

图 4.1: 安装 HPM6750EVKMINI 板级支持包

## 4.2.2 安装编译器工具链

点击如下图红色圈出"SDK Manager"图标,在弹出的窗口中找到"Toolchain\_Support\_Packages",并在项的子菜单下面找到"RISC-V GCC",选中最新的版本,如"10.1.0",点击"Install 1 packages"完成安装。

| Projec 🛛 🔁 Navig 🗖 🗖                         |         |               |                                             |                |
|----------------------------------------------|---------|---------------|---------------------------------------------|----------------|
| RT-Thread SDK Manager                        |         |               | -                                           | - 🗆 X          |
| perations                                    |         |               |                                             |                |
| Resource Library                             |         |               |                                             |                |
| Name                                         | Size    | Status        | Description                                 |                |
| > 🗌 🐸 NUMAKER-IOT-M487                       |         | Not installed |                                             |                |
| > 🗌 🐸 NUMAKER-M032KI                         |         | Not installed |                                             |                |
| 🗸 🔲 🐸 Other                                  |         |               |                                             |                |
| > 🗍 🐸 BLANK-PROJECT-TEN                      |         | Not installed |                                             |                |
| ✓ □ № HPMicro                                |         |               |                                             |                |
| > 🗌 🐸 HPM6750EVKMINI                         |         | Installed     |                                             |                |
| <ul> <li>ToolChain_Support_Packag</li> </ul> |         |               | RT-Thread Studio ToolChain Support Packages |                |
| >                                            |         | Installed     |                                             |                |
| 🗸 🔽 🐸 RISC-V-GCC                             |         |               |                                             |                |
| 🛃 🕀 10.1.0 (2020-09-10)                      | 80.7 MB | Not installed | released v10.1.0                            |                |
| > 🗌 🐸 ARM-LINUX-MUSLEABI                     |         | Not installed |                                             |                |
| > > BISC-V-GCC-WCH                           |         | Not installed |                                             |                |
| > > > BISC-V-GCC-KENDRYTE                    |         | Not installed |                                             |                |
| ✓ □ ☆ Debugger_Support_Packag                |         |               | RT-Thread Studio Debugger Support Packages  |                |
| > 🔲 🐸 J-Link                                 |         | Installed     |                                             |                |
| > > > > ST-LINK_Debugger                     |         | Installed     |                                             |                |
| > 🔲 🐸 PyOCD                                  |         | Installed     |                                             |                |
| > 🔲 🐸 QEMU                                   |         | Installed     |                                             |                |
| > 🗍 🐸 OpenOCD-KENDRYTE                       |         | Not installed |                                             |                |
| > > > WCH-LINK_Debugger                      |         | Not installed |                                             |                |
|                                              |         |               |                                             |                |
|                                              |         |               | Install 1 packages                          | elete packages |

图 4.2: 安装 RISC-V GCC 工具链

## 4.2.3 安装调试器支持包

点击如下图红色圈出"SDK Manager"图标,在弹出的窗口中找到"Debugger\_Support\_Packages",并在 项的子菜单下面找到"OpenOCD-HPMicro",选中最新的版本,如"0.1.0",点击"Install 1 packages"完成安装。 安装完调试器支持包后,用户可从 RT-Thread Studio 安装目录下的"repo/Extract/Debugger\_Support\_Packages/HPMicro/Oper HPMicro/<version>/tool"目录下找到"FTDI\_InstallDriver.exe",双击该应用程序完成驱动的安装。

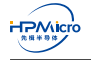

| ojec 🛛 🔽 Navig                                                                                                    |         |               |                                             |     |
|----------------------------------------------------------------------------------------------------|---------|---------------|---------------------------------------------|-----|
| RT-Thread SDK Manager                                                                                                    |         |               | - 0                                         | ×   |
| perations                                                                                                    |         |               |                                             |     |
| esource Library                                                                                                    |         |               |                                             |     |
| Name                                                                                                    | Size    | Status        | Description                                 |     |
| > 🗍 🐸 HPM6750EVKMINI                                                                                                    |         | Installed     | <b>-</b>                                    |     |
| ToolChain_Support_Packages                                                                                                    |         |               | RT-Thread Studio ToolChain Support Packages |     |
| >    GNU_Tools_for_ARM_Embedded                                                                                                    | Pro     | Installed     |                                             |     |
| ✓ □ № RISC-V-GCC                                                                                                    |         |               |                                             |     |
|                                                                                                    | 80.7 MB | Not installed | released v10.1.0                            |     |
| > > > > ARM-LINUX-MUSLEABI                                                                                                    |         | Not installed |                                             |     |
| > > > BISC-V-GCC-WCH                                                                                                    |         | Not installed |                                             |     |
| > > > BISC-V-GCC-KENDRYTE                                                                                                    |         | Not installed |                                             |     |
| / - The provide the provided and the provided and the |         |               | RT-Thread Studio Debugger Support Packages  |     |
| 🗧 🖂 🐸 J-Link                                                                                                    |         | Installed     |                                             |     |
| > > > B ST-LINK_Debugger                                                                                                    |         | Installed     |                                             |     |
| > 🔲 🐸 PyOCD                                                                                                    |         | Installed     |                                             |     |
| > 🗌 🐸 QEMU                                                                                                    |         | Installed     |                                             |     |
| > 📃 🐸 OpenOCD-KENDRYTE                                                                                                    |         | Not installed |                                             |     |
| > 🗌 🐸 WCH-LINK_Debugger                                                                                                    |         | Not installed |                                             |     |
| > DenOCD-Nuvoton                                                                                                    |         | Not installed |                                             |     |
| 🗸 🔽 🗁 OpenOCD-HPMicro                                                                                                    |         | A             |                                             | - 1 |
|                                                                                                    | 9 MB    | Not installed | Initial OpenOCD-HPMicro Debugger Support    | - 1 |
| ⊕ 0.1.0 (2021-01-17)                                                                                                    |         |               |                                             |     |

图 4.3: 安装 OpenOCD-HPMicro 调试器支持包

## 4.3 新建工程

在 Project Explorer 空白处点击鼠标右键, 在弹出的菜单中依次点击" New"->" Project", 选中" RT-Thread Project", 再点击 Next, 在弹出的窗口中选中"Based On Board", 出弹出如下窗口。填入工程的名称, 如"blink\_led", 点击" Finish" 完成工程的创建。

| 🙀 workspace - RT-Thread Studio                                               |          |                              |                                                   | - • ×                                      |                                            |  |
|------------------------------------------------------------------------------|----------|------------------------------|---------------------------------------------------|--------------------------------------------|--------------------------------------------|--|
| File Edit Source Navigate Project Run Window Help                            |          |                              |                                                   |                                            |                                            |  |
| 😁 = 🗟 🖏 = 5 % 💷 🕸 🔌 = (속) 💆 = 🗟 (수) = 0 =                                    |          |                              | Quick Acces                                       | 😰 🗟 C/C++ 🇯 Debug                          |                                            |  |
| 🍋 Projec 🛙 📽 Navig 🐡 🗖                                                       |          |                              |                                                   | 2 O_ 2 @ B                                 |                                            |  |
| E 🕏 🔻                                                                        |          |                              |                                                   | 22                                         |                                            |  |
|                                                                              |          |                              |                                                   | An outline is not available.               |                                            |  |
| New Project -                                                                |          | R HPM6750EVKMINI Board Infor | mation                                            |                                            | ×                                          |  |
| Create RT-Thread Project                                                     | <u> </u> | Board Price: 35.00 USD       | 🐺 Buy                                             | Mcu on Board: HPM6750                      | O Board Repository                         |  |
| Input project name, choose RT-Thread version and select one Board and choose |          |                              | HPM6750EVKN                                       | INI is a development board based on the l  | RISC-V core launched by HPMicro, with rich |  |
| template or example.                                                         |          | simulta - secondid IS        | on-board resou                                    | rces and on-chip resources for Display, Au | idio and motor control applications.       |  |
| Project name: blink_led                                                      |          | 101                          | Features:                                         |                                            |                                            |  |
| Use default location                                                         |          |                              | MCU: HPM6750, main frequency 816MHz, 2MBytes SRAM |                                            |                                            |  |
| Location: C:\Users\hpm15\Downloads\RT-ThreadStudio\workspace\blink_led       | Browse   |                              | RGB LEDs                                          |                                            |                                            |  |
|                                                                              |          |                              | On-Board 16                                       | MBytesQSPI FLASH , On-Board 16MBytes       | s 16-bit SDRAM                             |  |
| Base On MCU     Base On Board                                                |          |                              | Buttons: 3. R                                     | ESET, WBUTN, PBUTN                         |                                            |  |
|                                                                              |          |                              | Debug Inter                                       | ace: On-board FT2232                       |                                            |  |
| Develo UDMCTOD/MUNI                                                          |          |                              | On-board Si                                       | 1 WIEI- RW007                              |                                            |  |
| Board . In Mid Societ Kining                                                 |          | and a second from a          |                                                   |                                            |                                            |  |
| BSP: 0.2.3(offline)                                                          | ~        | a manual                     |                                                   |                                            |                                            |  |
|                                                                              |          | * manual                     |                                                   |                                            |                                            |  |
| Type : Template                                                              | ~        | HPM6750EVKMINI               | _UG_2021122                                       | 9 HPM6750-EVK-MINI快速上手指南                   |                                            |  |
|                                                                              |          | + sheet                      |                                                   |                                            |                                            |  |
| RI-Inread: 4.0.4                                                             |          | HPM6750_Fact_She             | et_V1_0 HPM6                                      | 750 Datasheet                              |                                            |  |
| Adapter: FT2232 Y Port: JTAG                                                 | ~        |                              |                                                   |                                            |                                            |  |
|                                                                              |          |                              |                                                   |                                            |                                            |  |
|                                                                              |          |                              |                                                   |                                            |                                            |  |
|                                                                              |          |                              |                                                   |                                            |                                            |  |
|                                                                              |          |                              |                                                   |                                            |                                            |  |
|                                                                              |          |                              |                                                   |                                            |                                            |  |
|                                                                              |          |                              |                                                   |                                            |                                            |  |
|                                                                              |          |                              |                                                   |                                            |                                            |  |
| (?) < Back Next > Finish                                                     | Cancel   |                              |                                                   |                                            |                                            |  |
|                                                                              |          |                              |                                                   |                                            |                                            |  |

图 4.4: 创建新的 RT-Thread 工程

## 4.4 编译和调试

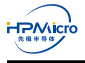

#### 4.4.1 编译

点击如下图所示的编译图标,完成 blink\_led 工程的编译。

| 🜪 workspace - RT-Thread Studio |              |            |            |         |        |           |       |
|--------------------------------|--------------|------------|------------|---------|--------|-----------|-------|
| File Edit S                    | ource        | Navigate   | Project    | Run     | Window | Help      |       |
| 📑 🗕 🖬                          | <b>% -</b> 5 | s 🔊 📃 🛛    | * 🔺 😕      | 1       | • 🖢 🧇  | i 🖥 i 🗇 🔹 | - 🗘 - |
| Projec 🛛                       | Build 'D     | Debug' for | project 'b | link_le | d.     |           |       |
| > 🔂 blink_le                   | d            |            | ▽          |         |        |           |       |

图 4.5: 编译新的 RT-Thread 工程

#### 4.4.2 调试

- 1. 将板子 BOOT PIN 调到 BT0: ON, BT1:OFF 的位置
- 2. 将 USB TypeC 线的 C 口插入到板子的 "PWR DEBUG" 端口, A 口插入到电脑的 USB 口。当板子的 LED7 (三色灯)亮起时,说明 USB 连接正常。
- 3. 打开支持终端的串口助手,如 putty 或者 MobaXterm,连接板载的 USB 转串口端口。
- 4. 按"Ctrl + F5"或者点击编译新 RT-Thread 工程所示的虫子图标,程序会停在 main 函数入口处,同时 串口终端会打印如下内容:

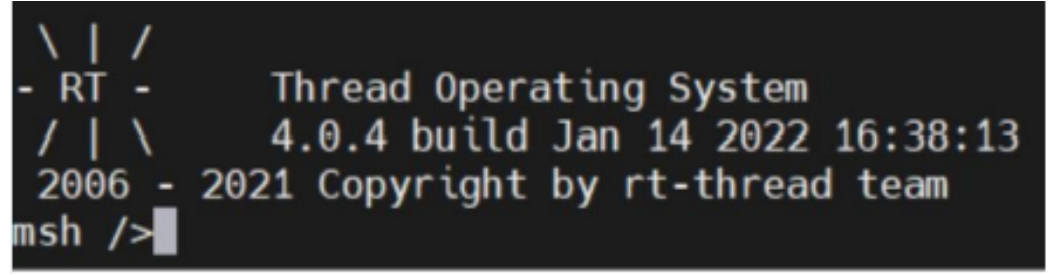

#### 图 4.6: RT-Thread 启动信息

5. 按 F5 或者下图所示的图标记程序继续执行,此时,板载 RGB LED 灯会依次闪烁。

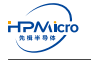

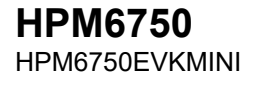

| 🙀 workspace - blink_led/applications/main.c - RT-Thread Studio — 🛛 🛛 🗙                                                                                       |                                                                                                    |                                                                                                    |  |  |  |  |
|----------------------------------------------------------------------------------------------------|----------------------------------------------------------------------------------------------------|----------------------------------------------------------------------------------------------------|--|--|--|--|
| Eile Edit Source Navigate Project Run Window Help                                                                                                    |                                                                                                    |                                                                                                    |  |  |  |  |
| 🗂 🕶 🔤 🐚   🍜 🔨 💌 🗯 🥙 🔗 💌 📮 🕪 🗉 🖷 🕅 🕱 🧐 🖄 🖬 🖘 😒   🕹 💆 🕶 😓 👻 Quick Access   😰   🗟 C/C++ 🌞 Debug                                                                 |                                                                                                    |                                                                                                    |  |  |  |  |
| 🇯 Debug 🛛 🏠 Project 👘 🗖                                                                                                    | 🖻 mai. Resume (F5) ext_gcc.S                                                                                                    | (x)=V 🖾 💁 B б№ E 🔓 P 🍡 🗖 🗖                                                                                                    |  |  |  |  |
| <ul> <li>blink_led.OpenOCD.Debug [GI</li> <li>ftthread.elf</li> <li>fmain() at main.c:21 0;</li> <li>openocd.exe</li> <li>riscv64-unknown-elf-gdb</li> </ul> | <pre>12 #include "board.h" 13 14 void thread_entry(void *arg); 15 16 17 18* int main(void) 19 { 20 21 board_init_led_pins(); 22 23 static uint32_t thread0_arg = 0; 24 rt_thread_t thread0 = rt_thread_crea 25 rt_thread_startup(thread0); 26 27 return 0; 28 } 29</pre> | Image: Second second secon |  |  |  |  |
|                                                                                                    | 30                                                                                                    | Ψ                                                                                                    |  |  |  |  |
|                                                                                                    |                                                                                                    | 4                                                                                                    |  |  |  |  |
|                                                                                                    | 🖻 Console 🛛 🕵 Problems 📀 Executables 🖉 Terminal 📓 Debugger                                                                                                    | Console 🚺 Memory                                                                                                    |  |  |  |  |
|                                                                                                    | blink_led.OpenOCD.Debug [GDB OpenOCD Debugging] openocd.exe<br>Info : JTAG tap: hpm6750.cpu tap/device found: 0x1000<br>Info : datacount=4 progbufsize=8<br>Info : Examined RISC-V core; found 2 harts                                                                   | %   R a @ @ @ @ a • * * * 563d (mfg: 0x31e (Andes Tec                                                                                                    |  |  |  |  |
|                                                                                                    | Writable Smart Insert 21:14                                                                                                    |                                                                                                    |  |  |  |  |

图 4.7: 运行 RT-Thread 工程

## 4.5 已知限制/问题

• 当前仅支持 RAM 下载和调试。FLASH 的下载和调试会在后续提供。

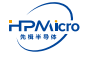

# 第五章 版本信息

| 日期     | 版本         | 描述                                   |
|--------|------------|--------------------------------------|
| Rev0.1 | 2022/01/04 | 内部版初版发布。                             |
| Rev0.2 | 2022/01/18 | 增加 RT-Thread Studio 快速上手指南章节         |
| Rev0.3 | 2022/01/25 | 更改 HPM SDK 快速上手指南章节名称,更换 FTDI 驱动安装截图 |
|        |            | (winusb)。                            |

表 5.1: 版本信息

## 第六章 免责声明

上海先楫半导体科技有限公司(以下简称:"先楫")保留随时更改、更正、增强、修改先楫半导体产品和/或 本文档的权利,恕不另行通知。用户可在先楫官方网站 https://www.hpmicro.com 获取最新相关信息。 本声明中的信息取代并替换先前版本中声明的信息。